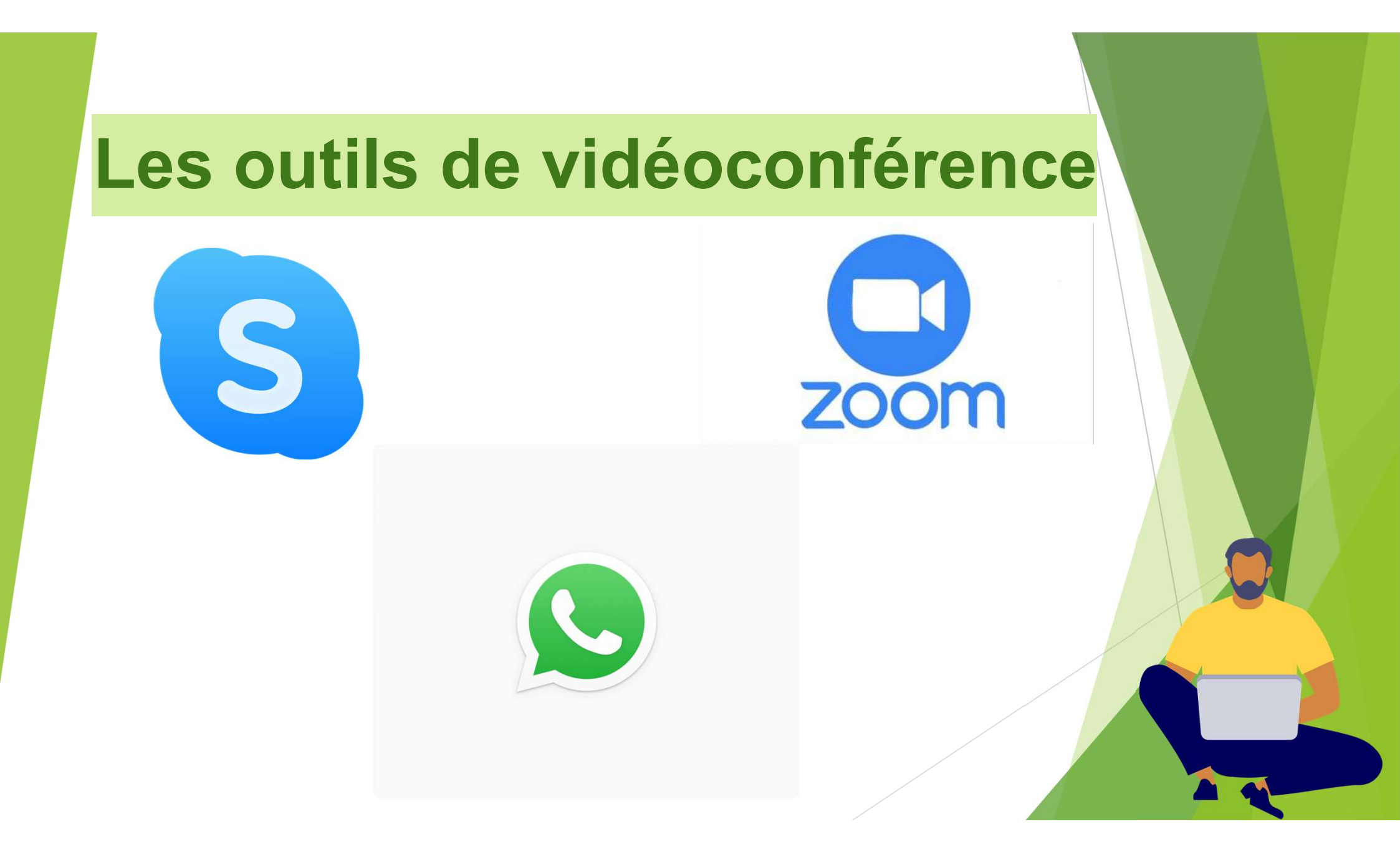

### Comment les télécharger ?

- Sur smartphone, rendez-vous sur le PlayStore (Android) ou l'AppStore (Apple),
- Recherchez par exemple WhatsApp et appuyez sur installer.

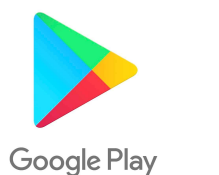

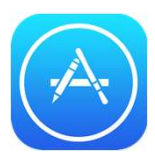

Sur ordinateur (Windows et Mac), on ne peut pas faire de vidéos sur WhatsApp, il faut donc télécharger Skype ou vous rendre sur Zoom sur le navigateur.

#### Créez un compte pour pouvoir utiliser les applications et retrouver facilement vos contacts!

- Pour cela, suivez les indications sur l'écran de l'application.
- Pour Skype, si vous n'en avez pas déjà un, il va falloir créer un compte Microsoft. (Tutoriel au besoin: <u>https://www.clubic.com/microsoft-</u> <u>skype/tutoriel-369820-comment-creer-un-compte-skype-.html</u>)
- Pour WhatsApp le compte se fait à l'aide de votre numéro de téléphone portable. (Tutoriel au besoin: <u>https://www.clubic.com/tutoriels/article-</u> <u>862090-1-comment-creer-compte-whatsapp.html</u>)

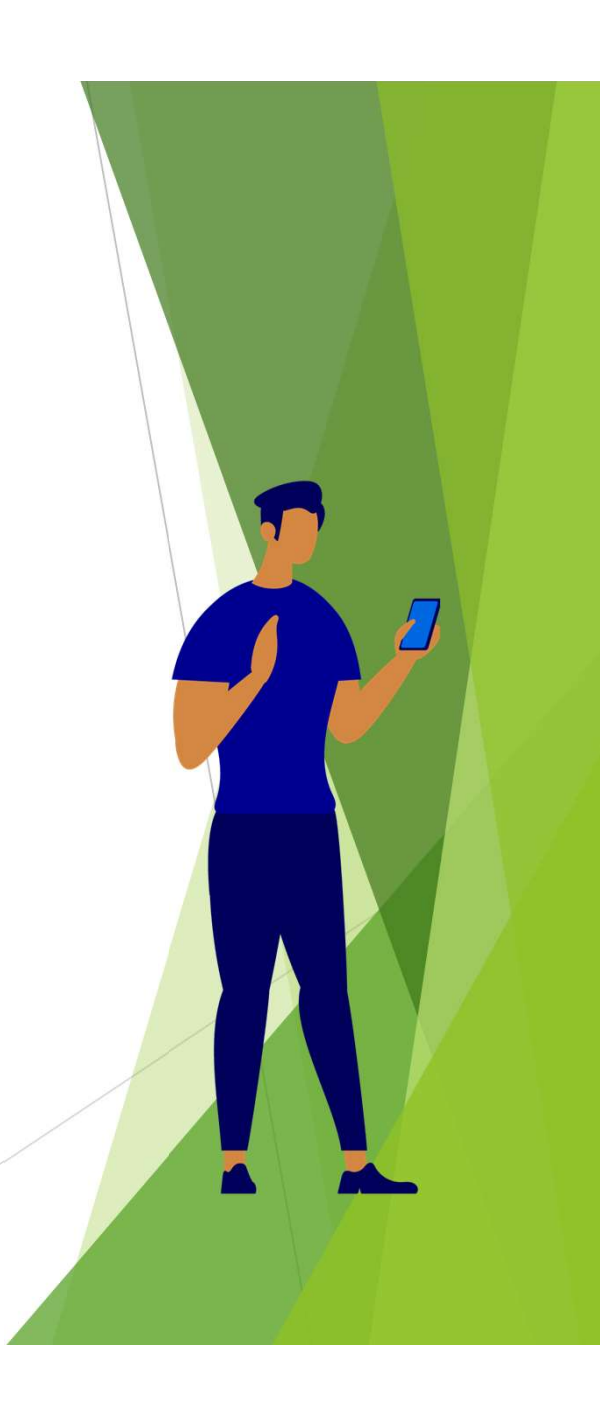

## Sur smartphone (WhatsApp):

→Pour lancer un appel vidéo sur WhatsApp, il suffit de se rendre sur une conversation et d'appuyer sur la petite caméra en haut à droite. (A voir en images dans la prochaine diapo)

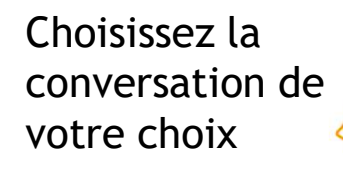

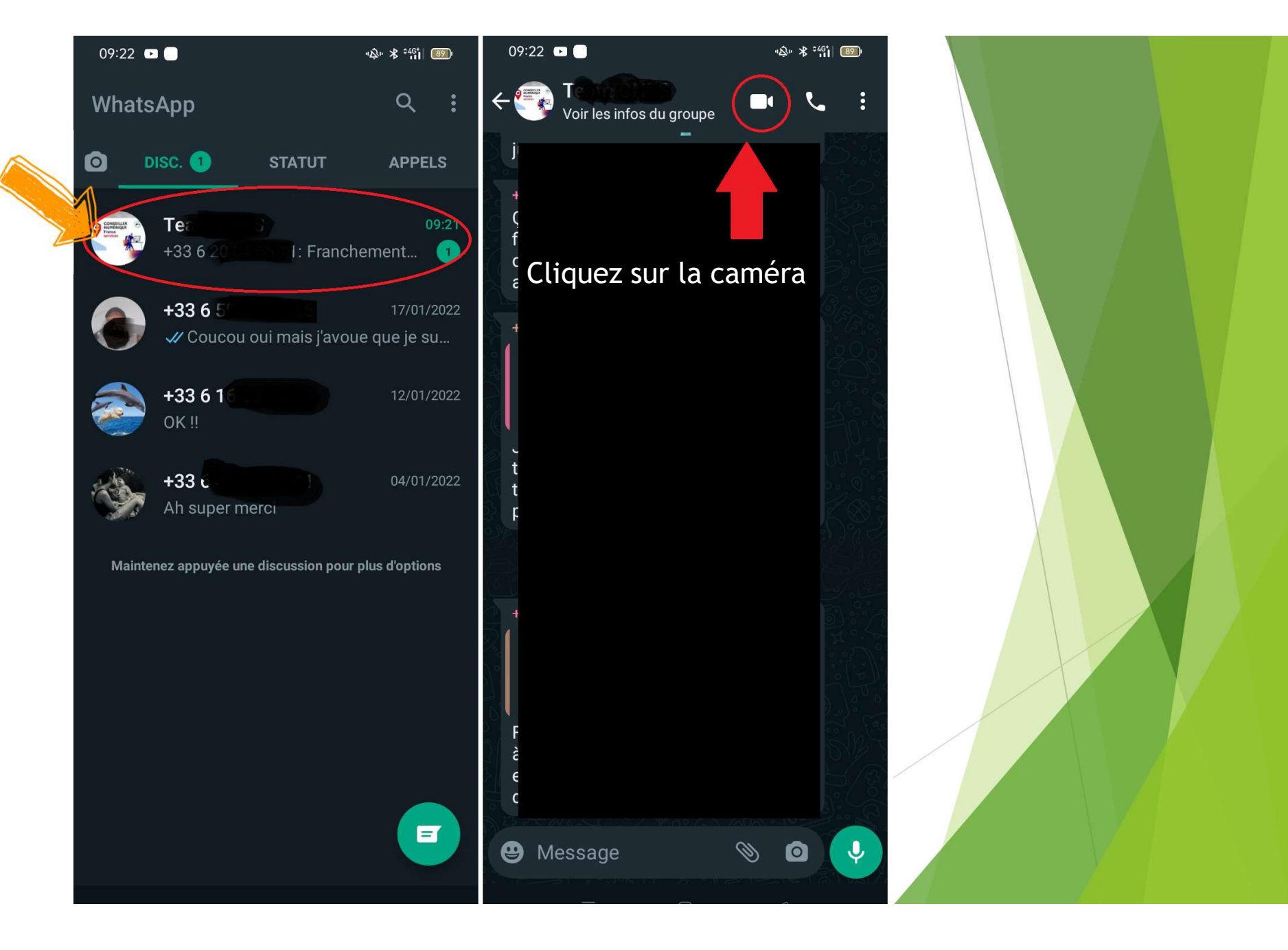

### Sur smartphone (Skype):

Pour lancer un appel vidéo sur Skype, il suffit de cliquer sur un contact et d'appuyer sur la petite caméra en haut à droite. (A voir en images dans la prochaine diapo)

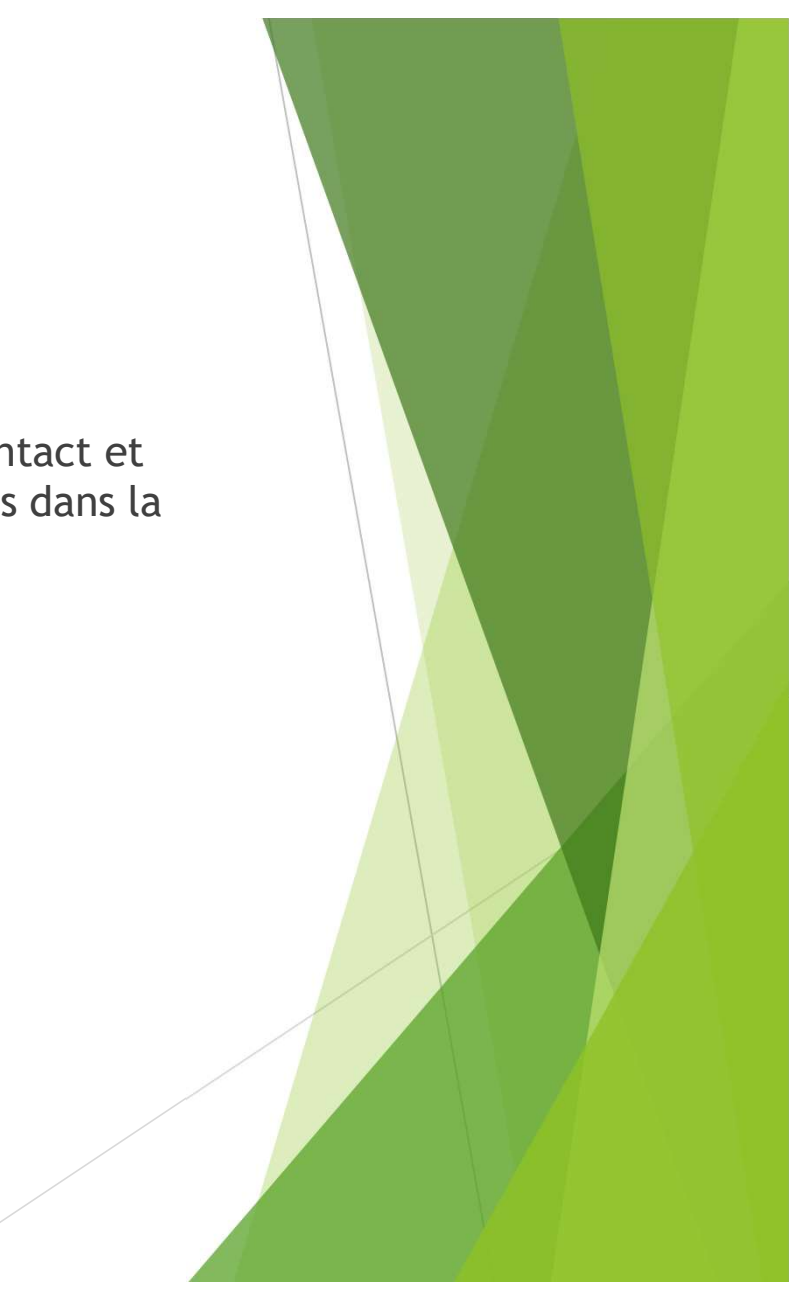

Allez dans une de ces catégories pour retrouver le contact que vous souhaitez apeller

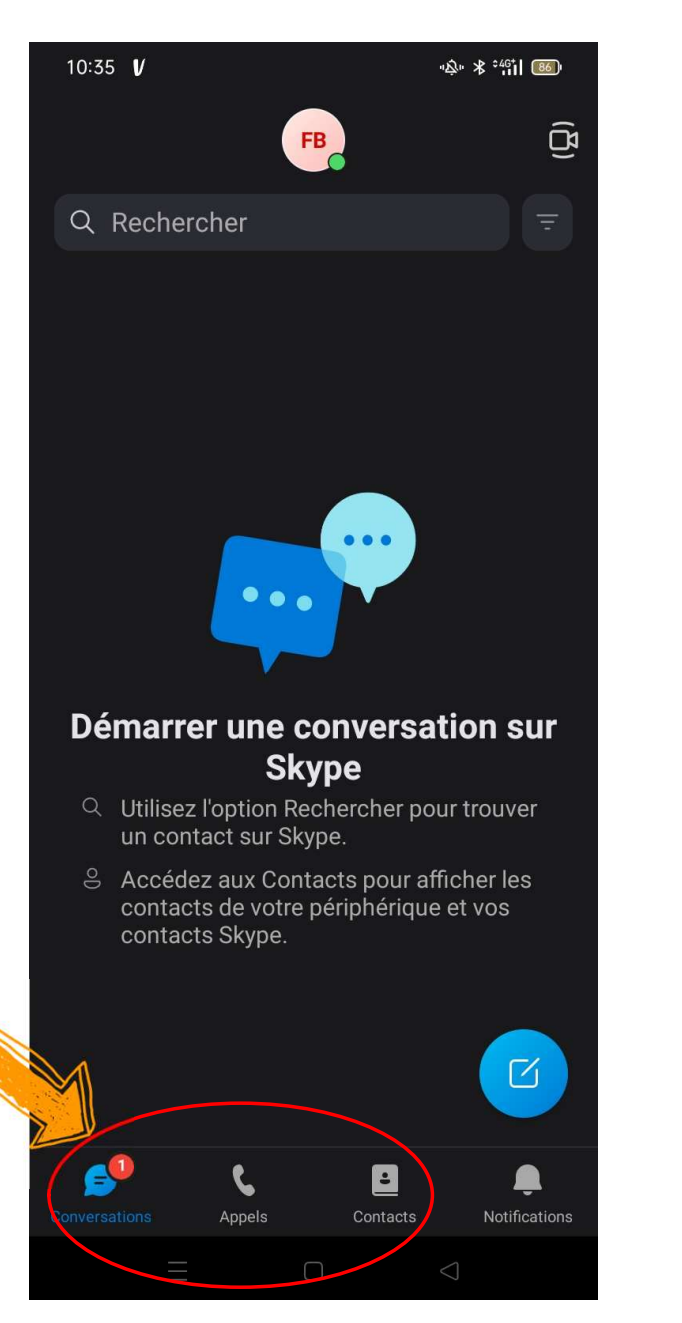

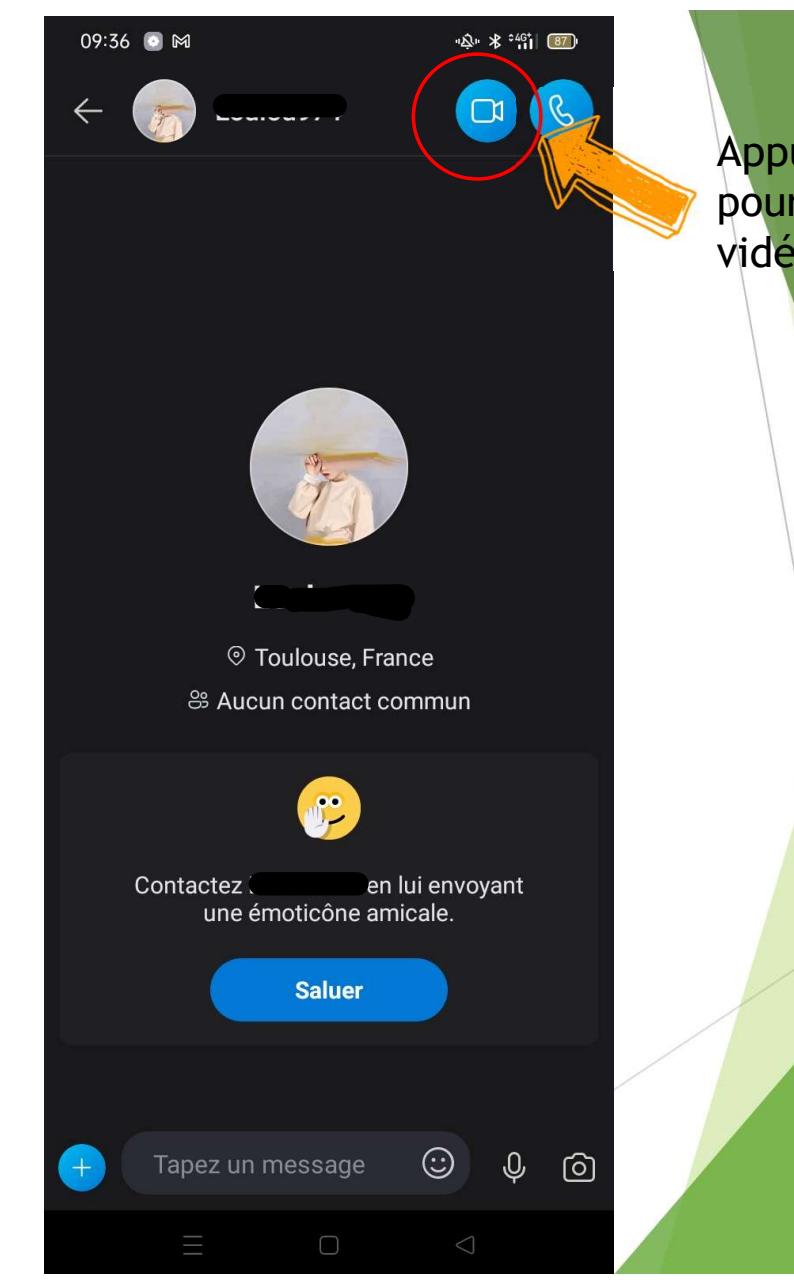

Appuyez sur la <mark>caméra</mark> pour démarrer un appel vidéo

#### Sur ordinateur:

Vous pouvez télécharger Skype en recherchant: « Télécharger Skype » sur votre navigateur

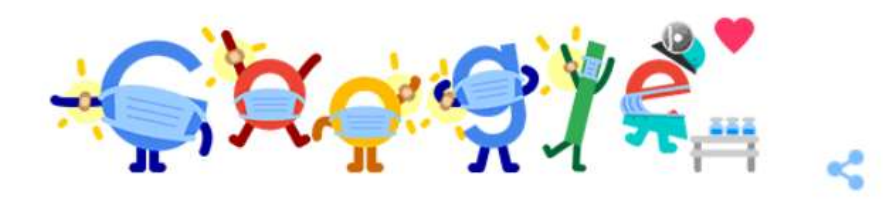

Q Télécharger skype

× 🌷

Q télécharger skype

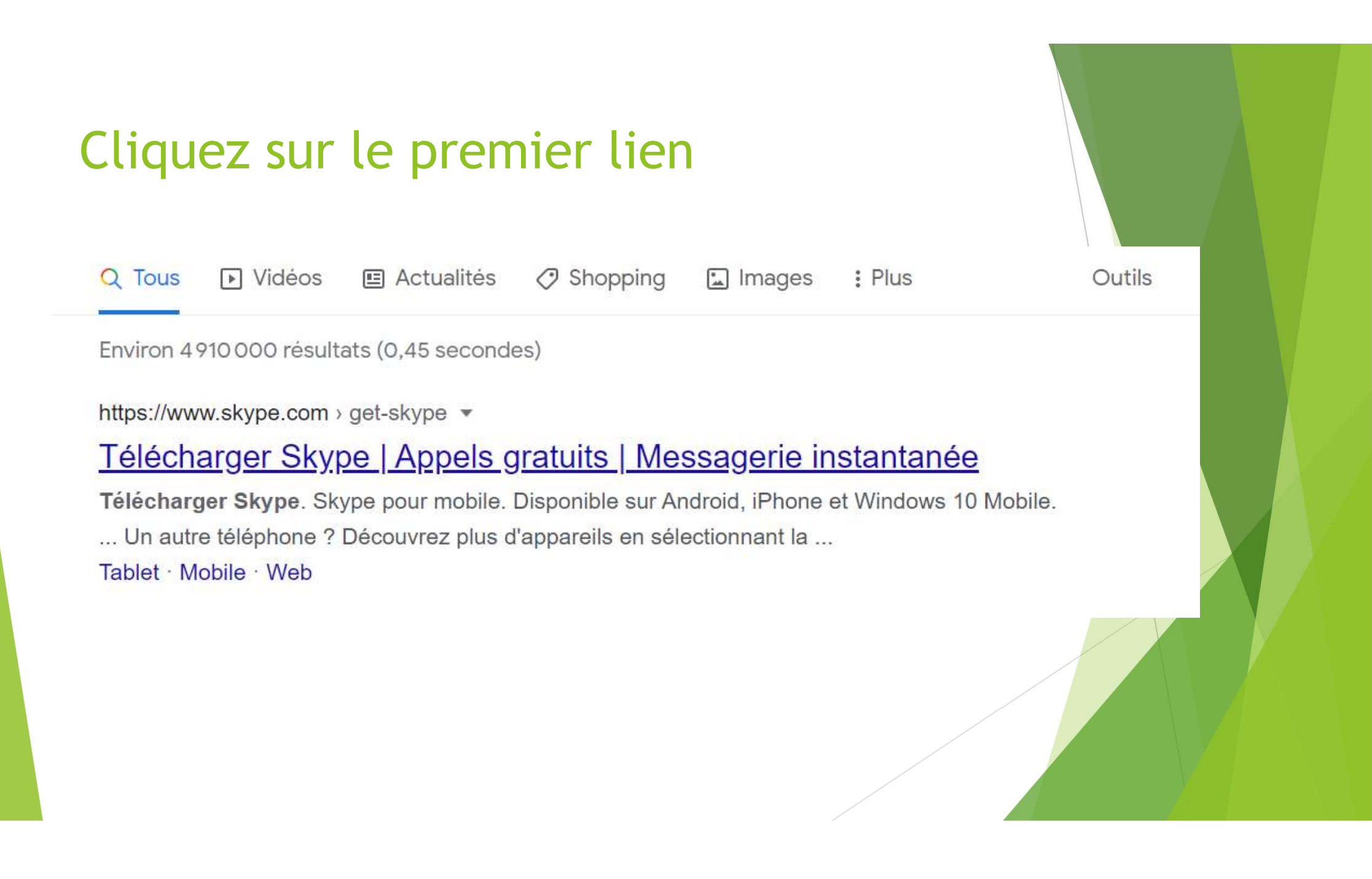

## Cliquez sur: Obtenir Skype pour Windows ou Mac

#### Téléchar

#### Skype pour ordinateur de bureau

Disponible pour Windows, Mac OS X et Linux.

En téléchargeant Skype, vous acceptez les <u>conditions d'utilisation</u> et la <u>politique relative</u> <u>à la confidentialité et aux cookies</u> associées.

Obtenir Skype pour Windows 10 et 11

Consultez la configuration système requise.

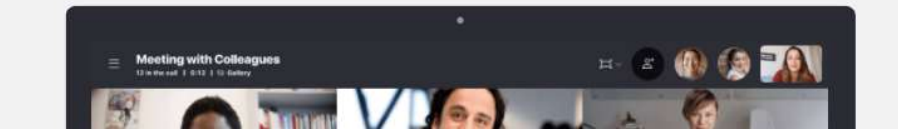

# Le fichier va se télécharger, une fois le téléchargement terminé, cliquez dessus.

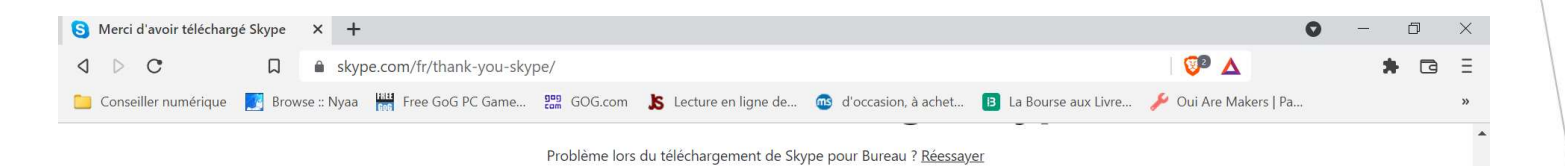

Restez connecté en téléchargeant également l'application Skype pour votre appareil mobile.

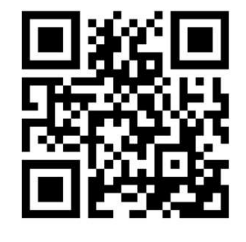

télécharger dans DISPONIBLE SUR Google Play

Tirez le meilleur parti de Skype sur votre téléphone ou tablette

Skype-8.79.0.95 (1).exe

Show all

V

# L'installation va se lancer, cliquez sur installer!

| Installation - Skype version 8.79                                                               |         |  |  |
|-------------------------------------------------------------------------------------------------|---------|--|--|
| rêt à installer                                                                                 |         |  |  |
| L'assistant dispose à présent de toutes les informations pour installer Sk<br>votre ordinateur. | ype sur |  |  |
| Cliquez sur Installer pour procéder à l'installation.                                           |         |  |  |
|                                                                                                 |         |  |  |
|                                                                                                 |         |  |  |
|                                                                                                 |         |  |  |
|                                                                                                 |         |  |  |
|                                                                                                 |         |  |  |
|                                                                                                 |         |  |  |

| <b>♪</b>  |         |
|-----------|---------|
| Installer | Annuler |

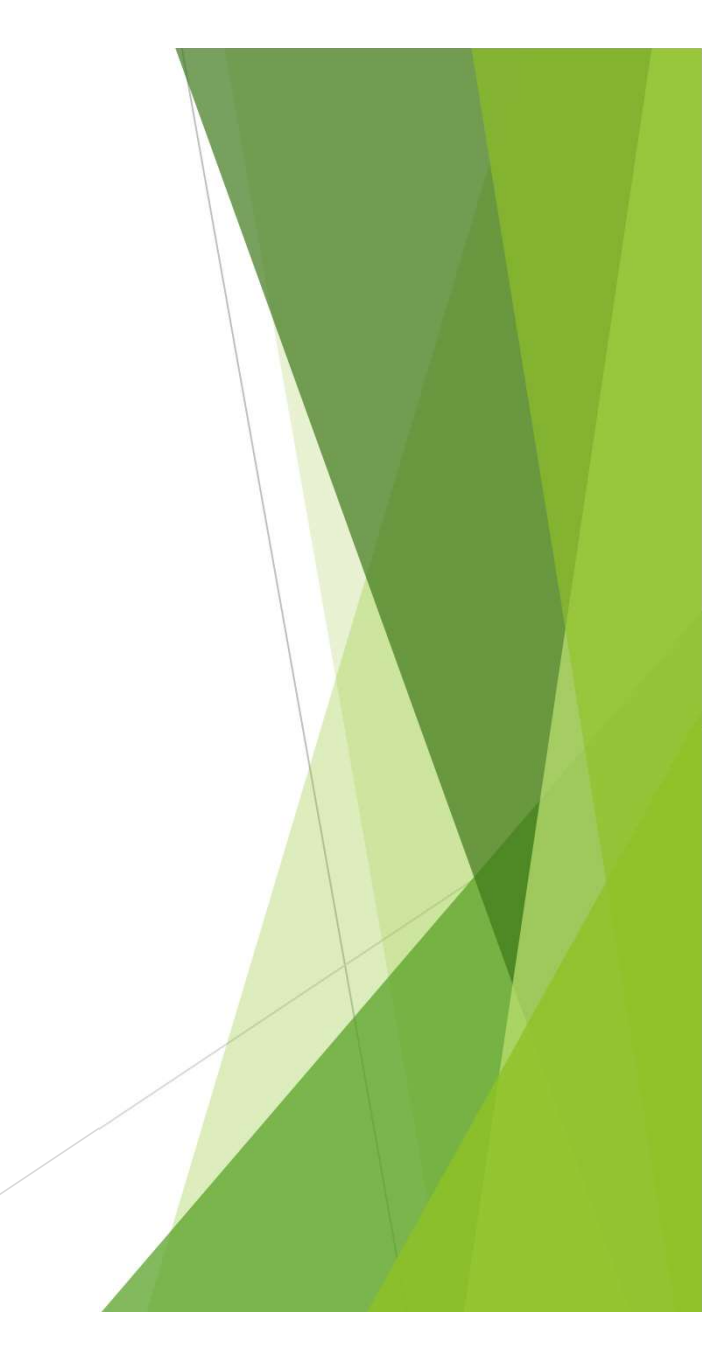

X

S

## Une fois l'installation terminée, Skype va s'ouvrir!

Connectez-vous ou créez un nouveau compte en suivant les étapes indiquées par l'ordinateur.

| erminée, Skype                                                                                   |  |
|--------------------------------------------------------------------------------------------------|--|
| kype – – ×                                                                                       |  |
| Microsoft<br>Connexion<br>Continuer vers Skype                                                   |  |
| E-mail, telephone ou Skype<br>Vous n'avez pas encore de compte ? Créez-en un !<br>Retour Suivant |  |
| ্ব Options de connexion                                                                          |  |
| Conditions d'utilisation Confidentialité et cookies •••                                          |  |

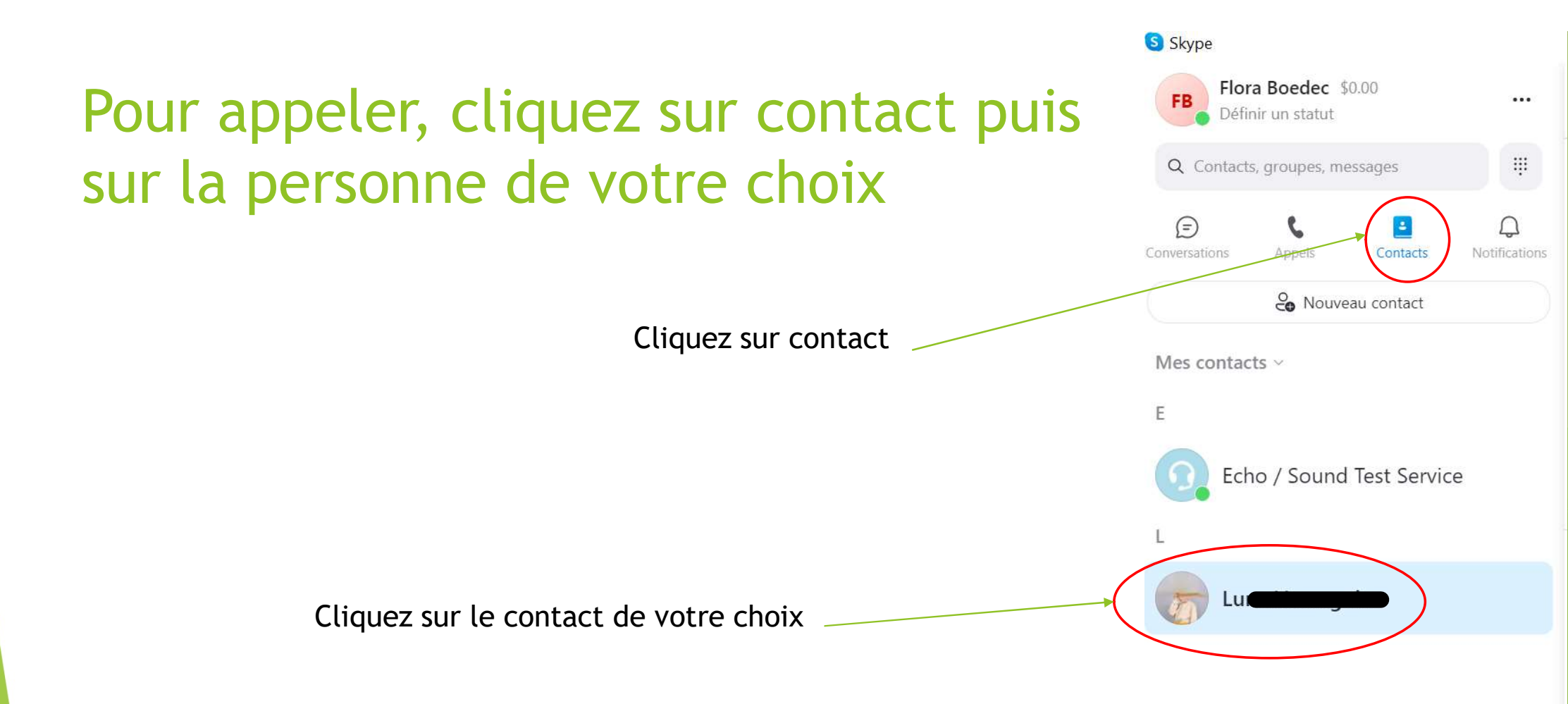

Yous pouvez également rechercher des contacts dans la barre de recherche en haut en tapant leur prénom et nom de famille, leur numéro de téléphone ou encore leur adresse mail !

# Cliquez ensuite sur l'icône caméra en haut à droite !

| S Skype<br>FB Flora Boedec \$0.00                                                                                                    |                                                                    |  |
|----------------------------------------------------------------------------------------------------|--------------------------------------------------------------------|--|
| Q Contacts, groupes, messages III   E S III   Conversations Appels Contacts   Notifications III   III IIII   IIII IIIIIIIIIIIIIIIIIIIIIIIIIIIIIIIIIIII | ● Toulouse, France<br>● Aucun contact commun                       |  |
| Mes contacts ~<br>E<br>E Echo / Sound Test Service                                                                                                    | Contactez Luna en lui envoyant une<br>émoticône amicale.<br>Saluer |  |
|                                                                                                    |                                                                    |  |
|                                                                                                    | 🙂 Tapez un message 🤌 🖭 🄱 🎯 …                                       |  |

### Si vous ne souhaitez pas installer d'applications, vous pouvez vous rendre sur Zoom sur navigateur.

Recherchez Zoom sur Google:

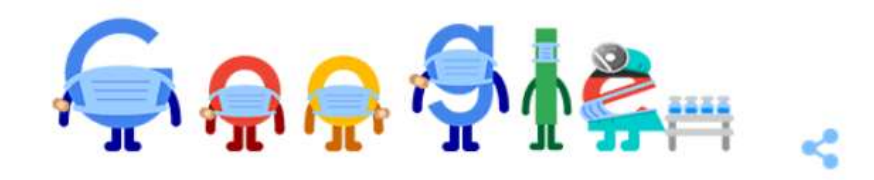

| Q zoom | × |
|--------|---|
| Q zoom |   |
|        |   |

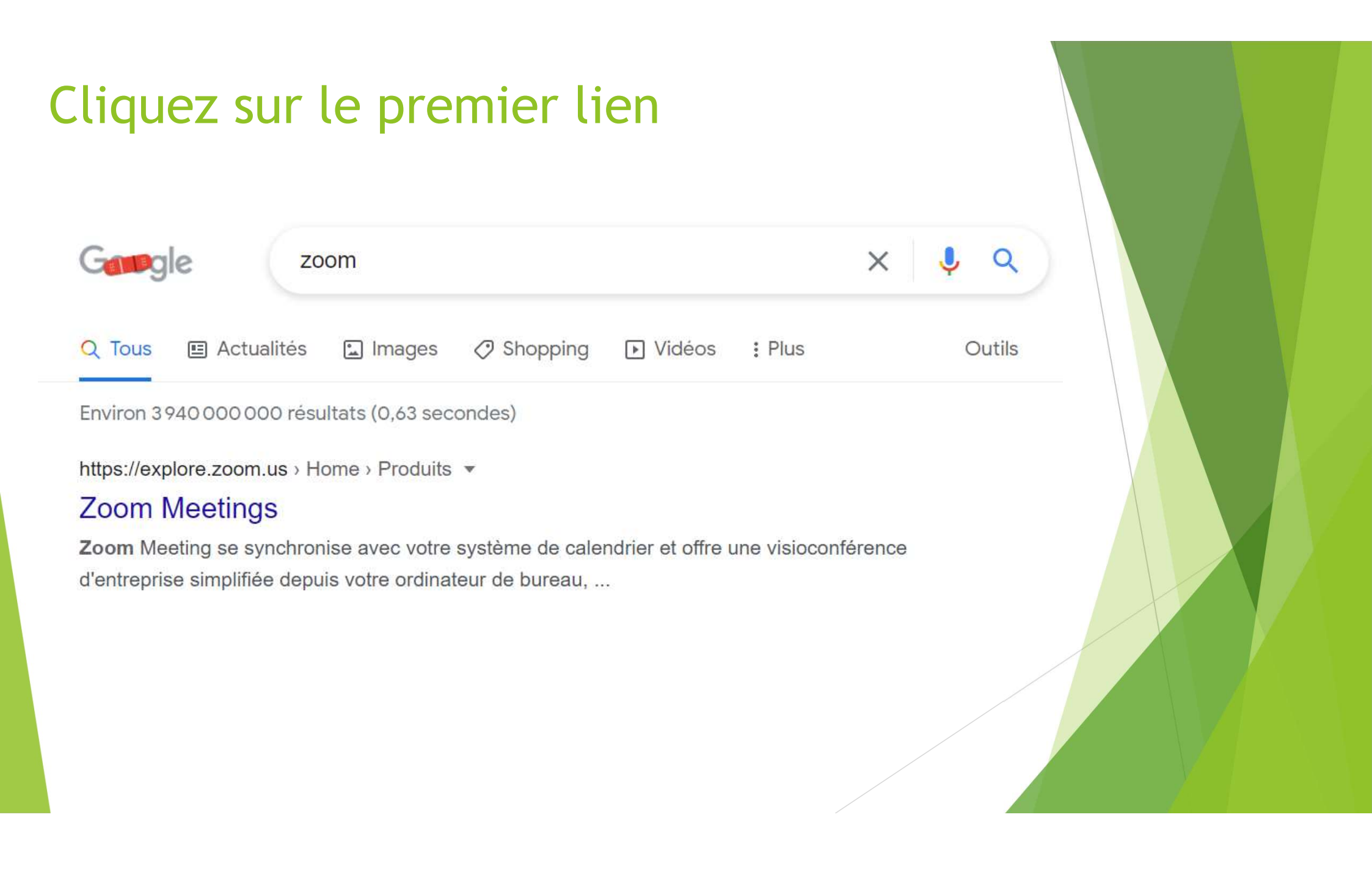

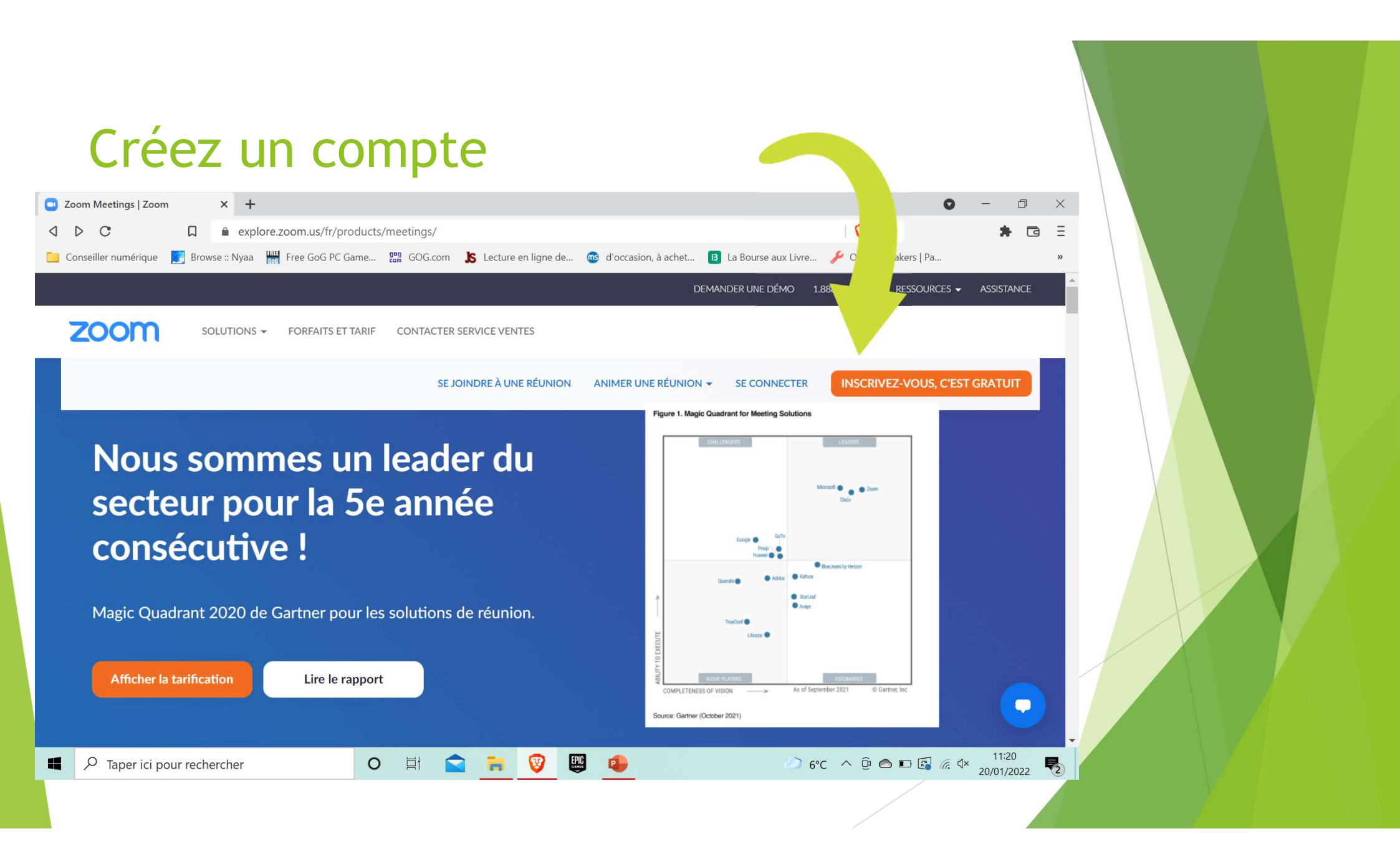

#### Rentrez votre adresse e-mail:

Adresse e-mail

En m'inscrivant, j'accepte la Politique de confidentialité et les Conditions d'utilisation de Zoom.

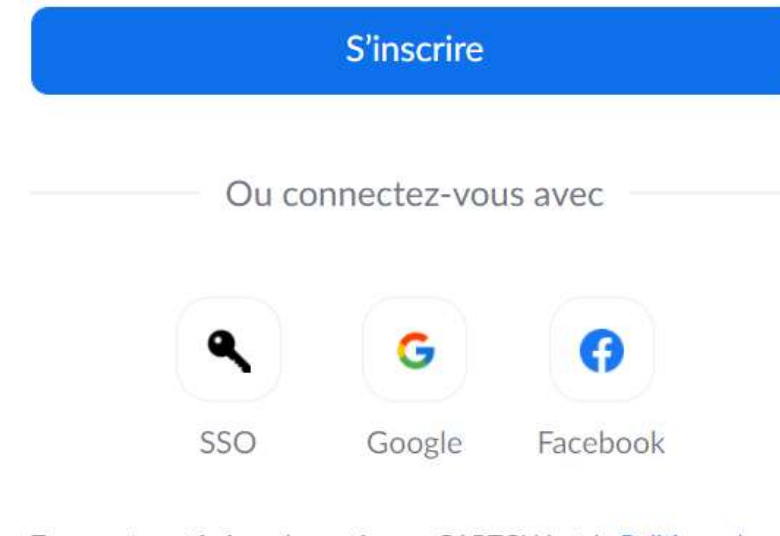

Zoom est protégé par le système reCAPTCHA et la Politique de confidentialité et les Conditions d'utilisation de hCaptcha

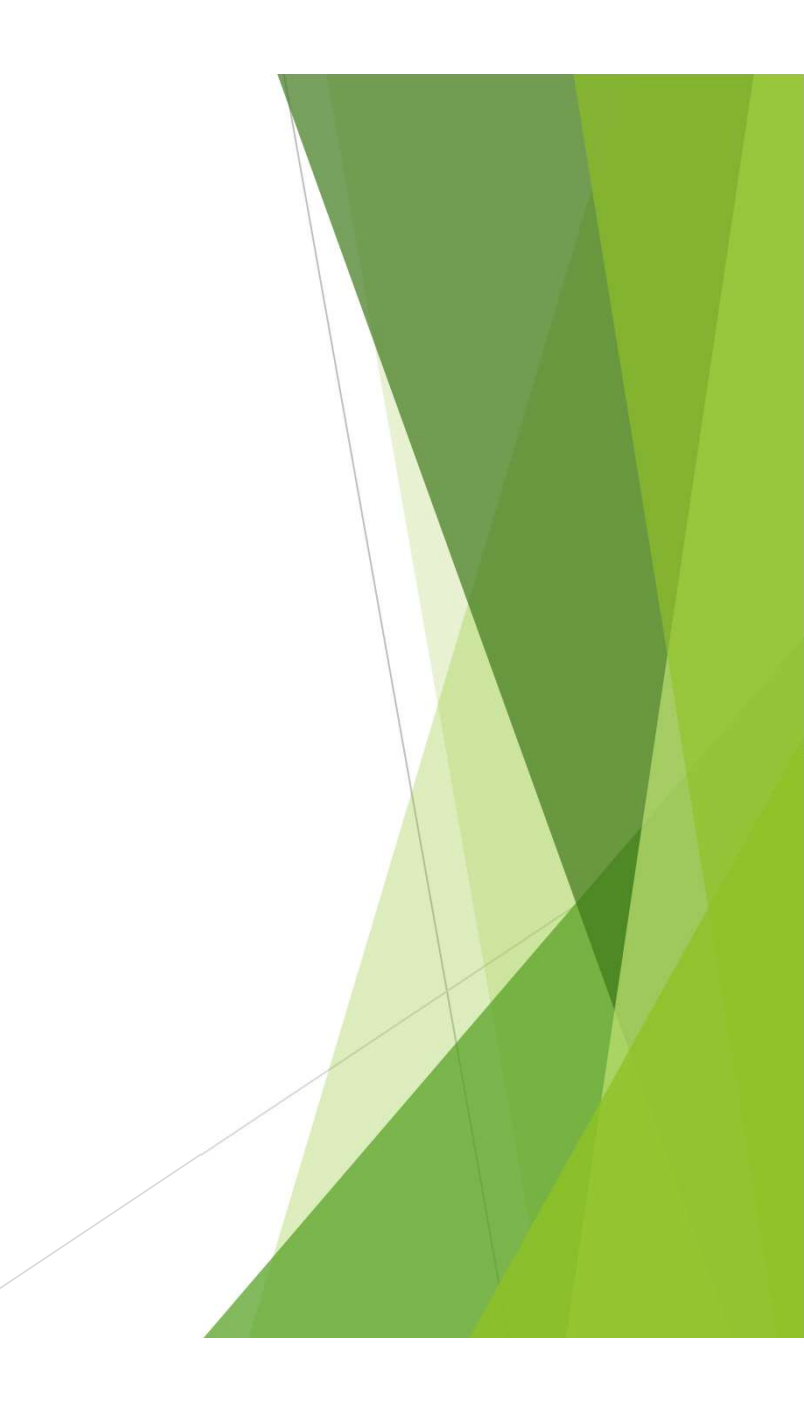

Il faudra ensuite vous rendre dans votre boîte de réception pour valider votre e-mail en cliquant sur: Activer mon compte

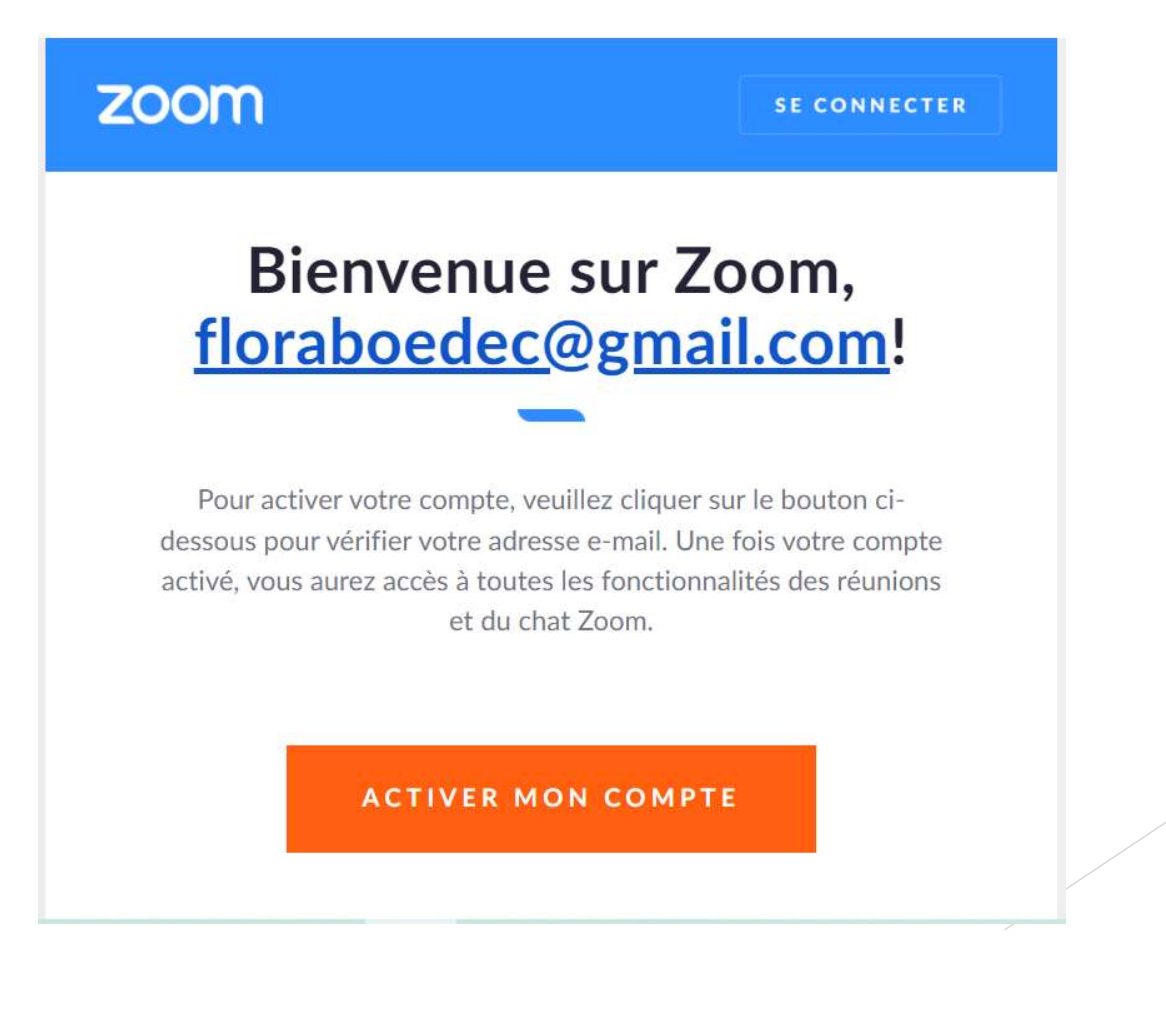

# Rentrez vos informations et cliquez sur continuer

#### **Bienvenue à Zoom**

Bonjour ! Pour démarrer avec Zoom, nous avons besoin de quelques informations de votre part pour créer votre compte gratuit.

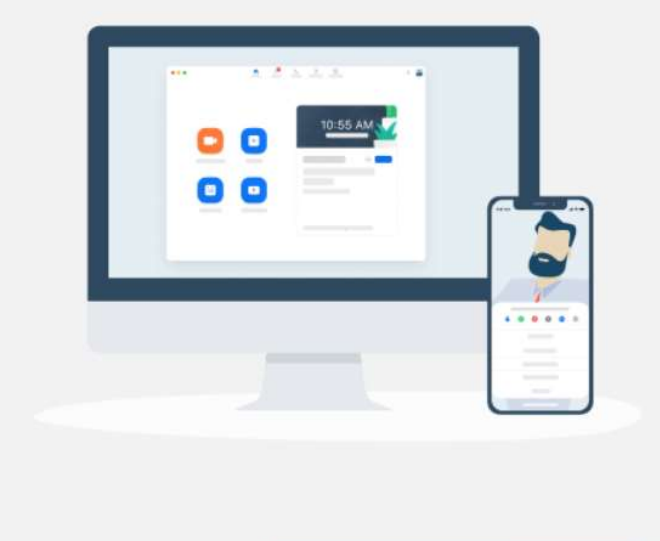

| plissement primaire |
|---------------------|
|                     |
|                     |

#### Si vous le souhaitez rentrez l'adresse e-mail de vos amis ou de votre famille, sinon cliquez sur Sauter cette étape.

#### N'utilisez pas Zoom seul. Adresse e-mail name@domain.com Invitez vos collègues à créer leur propre compte Zoom gratuit aujourd'hui ! Adresse e-mail Pourquoi inviter? name@domain.com Adresse e-mail name@domain.com Ajouter un autre courriel Je ne suis pas un robot reCAPTCHA Confidentialité - Condition Inviter Sauter cette étape

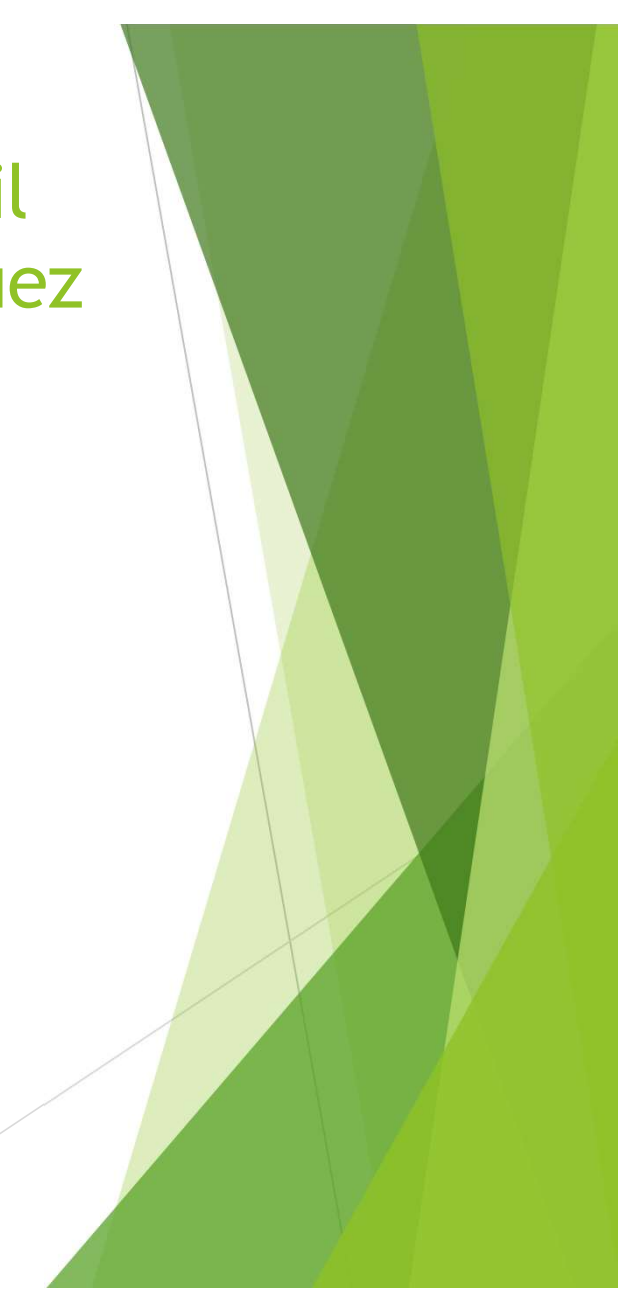

Vous pourrez ensuite lancer des réunions en cliquant sur: Animer une réunion en haut à droite de la page.

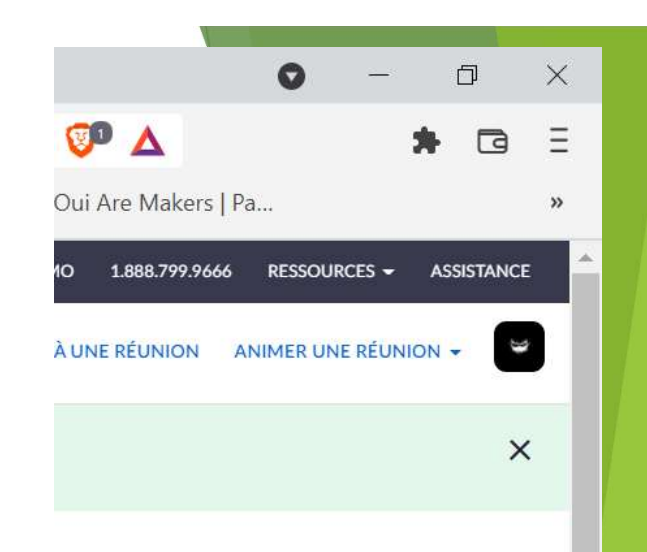

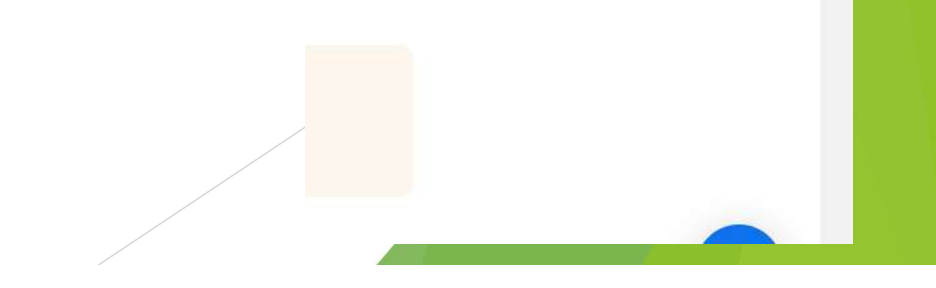

### Acceptez toutes les autorisations de zoom, la réunion pourra ensuite se lancer!

# Merci d'avoir suivi!

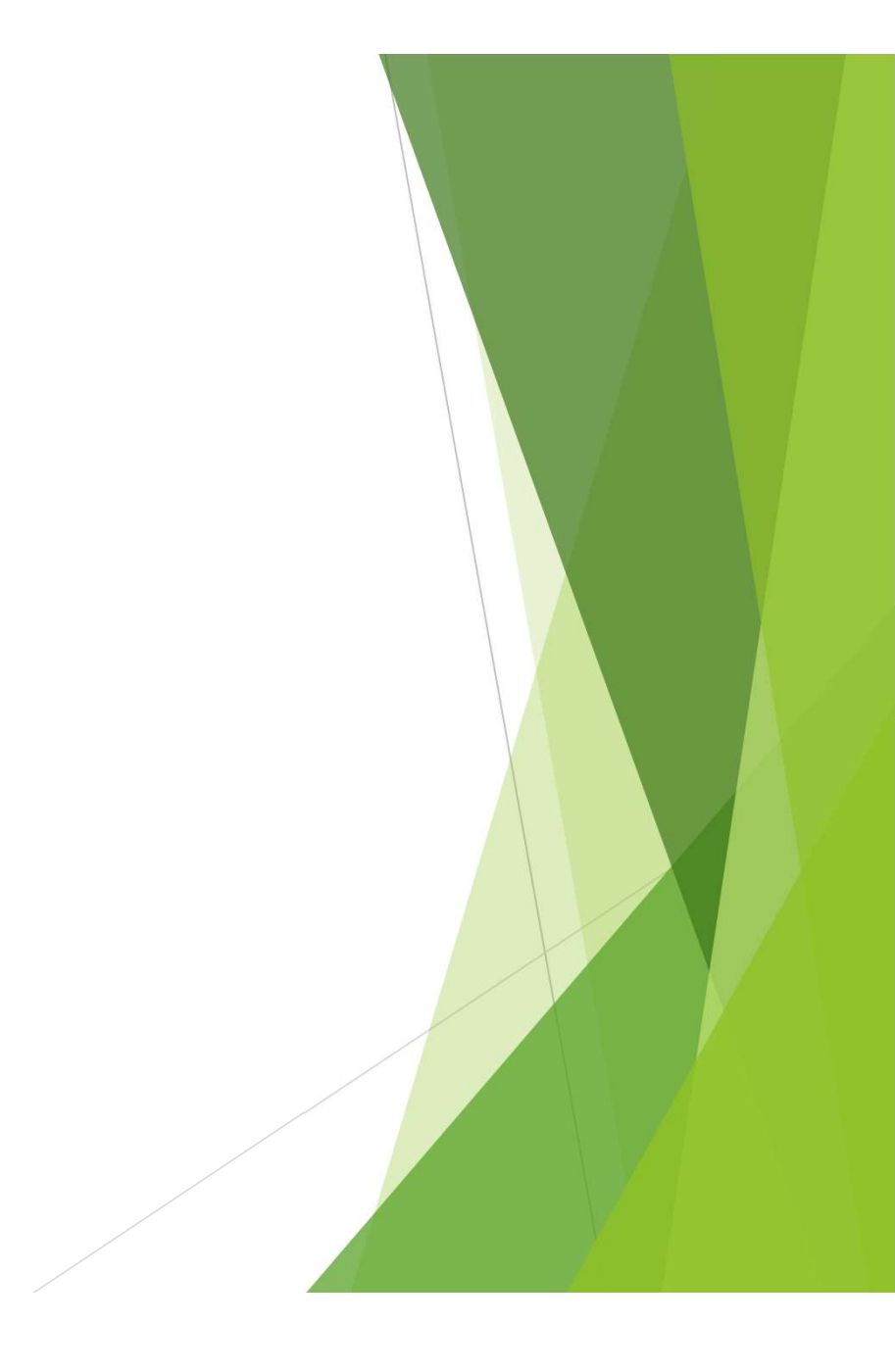